## **Registro de Nuevos Pacientes a Través del Portal del Paciente**

Este registro no requiere un PIN. Si se le ha emitido un PIN para el Portal del paciente, comuníquese con el consultorio.

#### Siga estos pasos para registrarse en la práctica mediante el Portal del paciente.

- Vaya a la URL del portal del paciente de la consulta y haga clic en Empecemos.
- Ingrese su (del padre / tutor) dirección de correo electrónico, cree una contraseña y haga clic en Continuar.
- Ingrese su (del padre / tutor) cumpleaños. Se le pedirá que ingrese la 3 información de su hijo en un momento.
  - Seleccione una pregunta de seguridad, proporcione la respuesta y haga clic en No tengo un PIN.

IMPORTANTE: Si no tiene un PIN, póngase en contacto con la práctica para obtener más instrucciones. Estos pasos solo están destinados a nuevos pacientes que se están registrando para la práctica.

Ingrese su información (del padre / tutor).

- Seleccione la Me gustaría agregar un niño casilla de verificación, acepte los Términos y condiciones y haga clic en Continuar.

Ingrese la información de su hijo. Si la dirección de su hijo es la misma que usted ingresó, deje seleccionada la casilla de verificación de la dirección. Si es diferente, anule la selección de la casilla de verificación e ingrese la dirección del niño.

**SUGERENCIA**: Si tiene otro niño / niños que le gustaría registrar, haga clic en Me gustaría agregar otro niño e ingrese su información. Repita esto hasta que se hayan agregado todos los niños.

Haga clic en Crear mi cuenta.

# ¡Estás listo!

Un miembro del equipo de práctica se comunicará con usted una vez que se haya procesado su registro.

## Bienvenido al Portal del Paciente! Echemos un vistazo.

## Qué verá en la página de inicio

## Uso del Panel de Navegación

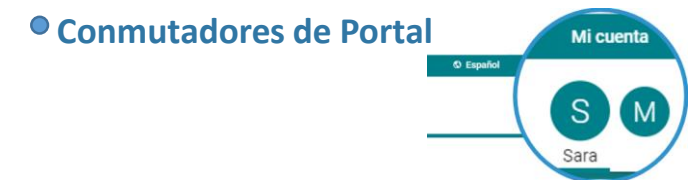

Es posible que algunas opciones no estén disponibles.

Estos conmutadores controlan la información que se muestra. Su botón es primero, seguido de uno por cada niño que haya vinculado por PIN. Asegúrese de seleccionar la palanca correcta cuando vea la información del paciente.

#### Mosaicos de Sugerencias

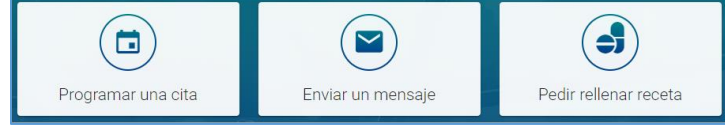

Estos mosaicos proporcionan acceso rápido a algunas de las acciones de portal más utilizadas. Al enviar un mensaje, asegúrese de enviarlo **en nombre del paciente**.

#### Mensajes / elementos que requieren atención

Lea 4 mensajes nuevos

Accesos directos reemplazan los mosaicos de sugerencias para mensajes nuevos, como cuando se debe completar una encuesta o cuando otros elementos requieren atención, como resultados de laboratorio.

### • Próximas Citas / Mensajes De su Equipo de Atención

| Sus citas próximas                                                 |                                           |
|--------------------------------------------------------------------|-------------------------------------------|
| programada                                                         | Mensajes de parte de su equipo de cuidado |
| Lun, 28 de sep<br>2:00 pm                                          | Mar, 22 de sep 9.26 am                    |
| EST SICK VISIT                                                     | Alpha Peds, Inc                           |
| Albert Davis<br>Neighborhood Physicians Practice<br>(555) 555-1002 | Patient Survey                            |
| Reprogramar o cancelar                                             | J LEER MENSAJE                            |

Estos se muestran en la página de inicio debajo del saludo. Use los enlaces incluidos para acceder a más información sobre la Cita o el Mensaje.

Use el Panel de navegación para acceder a más información para **la cuenta del portal** seleccionada.

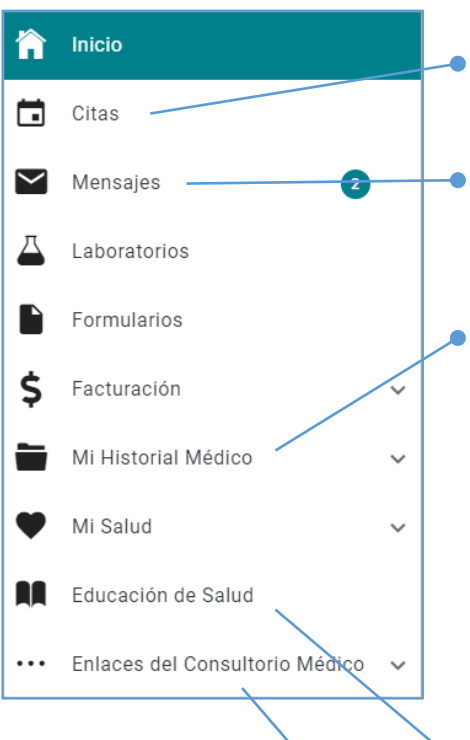

Enumera las próximas citas y ofrece las opciones para **solicitar una nueva cita** o **solicitar una referencia** 

Muestra la bandeja de entrada de mensajes del paciente, los elementos enviados y los mensajes eliminados. También ofrece la opción de **redactar un nuevo mensaje.** 

Se expande para enumerar las diferentes secciones del archivo medico disponibles por la práctica. Estos son algunos puntos clave:

- **Resumen:** muestra el gráfico completo de un vistazo e incluye pestañas para acceder a las otras secciones del gráfico disponibles.
- Documentos: ofrece la opción de solicitar un documento de la práctica y muestra los documentos que la práctica ha compartido para que usted los vea. Cuando reciba un mensaje de que tiene un Documento para revisar, aquí es donde irá a revisarlo.

Muestra folletos de Educación del paciente que la práctica ha compartido con usted.

Acceso a enlaces importantes que la práctica ha puesto a disposición.

# Si tiene alguna pregunta mientras navega por su cuenta del portal, comuníquese con el consultorio.